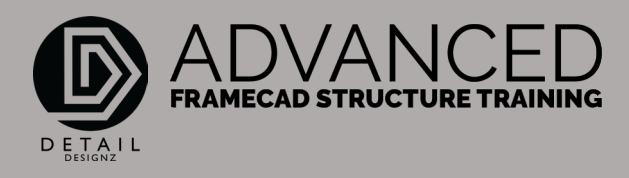

## COMMANDS – 2-1 BSET – SET COMMANDS

## 0:00:00

BSET is used for inserting your borders. A lot of these settings are already preset. The only thing that I would really change is obviously all your job details and your wind code and also your sheet sizes.

Depending on the company you work for, obviously that's where you'll have your company name, your detailer and name and your job details through here.

We can select how many borders we want and quantity and how many rows we want them at. We can also select the sheet sizes and the border name that you are working for. This all depends on what company you are working for.

Depending on the size of the sheet that you use, you will change this to whatever size that you require and obviously working here in Australia, we use metric, but you've got all these other settings through here as well.

Now if I wanted to change my quantity from 9 to say 10, OK. That just adds in an extra border down here that I don't need or again changing that to 1, we'll just put in 1 border.

The row will give you how many rows you want going vertically. It all depends on how you want to do it. I normally have 3, 3 up and then just continue through to the right side there.

BSET does have a lot of areas here that you can change depending on where you're from or what sort of information you want to have on your borders. But I normally leave these preset, again, I change the wind code to whatever wind code that I am using on any particular job.

That's BSET.